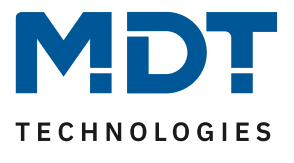

Stand 11/2020

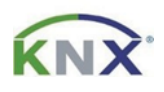

# **MDT Lösungsvorschlag**

## Update IP-Router, IP-Interface und VisuControl Easy

Anwendungsmöglichkeiten:

Die Firmware der Geräte kann direkt am jeweiligen Gerät geändert werden.

### Verwendete Geräte:

### MDT IP Router

SCN-IP100.02 / SCN-IP100.03

## MDT IP Interface

SCN-IP000.02 / SCN-IP000.03

#### MDT VisuControl Easy

VC-EASY.02

## Inhalt

| Allgemeine Information                     | 2 |
|--------------------------------------------|---|
| Update IP-Router, IP-Interface und VC Easy | 3 |

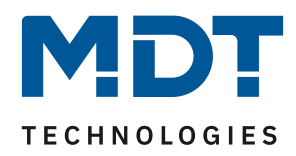

### **Allgemeine Information**

#### IP Interface/Router, Serie .02:

Sprunghaftes Update über mehrere Versionen, beispielsweise von Version V1.08 auf V1.015, kann zu einem Fehler im Gerät führen. Anschließend lässt sich das Gerät nicht mehr mit seiner eigenen Applikation und physikalischer Adresse bespielen!

Abhilfe: Update/Downgrade auf V1.03 -> dann Update auf die aktuellste Firmware.

Wichtig: In diesem Falle bitte an den MDT Support unter support@mdt.de wenden!

Link zu den Firmware Dateien (Datenbanken für ausgelaufene Produkte): <u>https://www.mdt.de/Downloads\_Produktdatenbanken\_Archiv.html</u>

| MDT IP Interface Firmwareupdate | .02 |
|---------------------------------|-----|
| MDT IP Router Firmwareupdate    | .02 |

#### IP Interface/Router, Serie .03:

Link zu den Firmware Dateien (Aktuelle Geräte): https://www.mdt.de/Downloads Produktdatenbanken.html

| MDT IP Interface Firmwareupdate | .03 |
|---------------------------------|-----|
| MDT IP Router Firmwareupdate    | .03 |
|                                 |     |

#### VisuControl Easy, Serie .02:

Link zu den Firmware Dateien (Aktuelle Geräte): https://www.mdt.de/Downloads\_Produktdatenbanken.html

| MDT VisuControl Easy Objektserver Firmwareupdate | .02 |
|--------------------------------------------------|-----|
|--------------------------------------------------|-----|

Wichtig für alle Geräte:

Nach einem Update ist das Gerät zurück auf Werkseinstellungen gesetzt. Es müssen physikalische Adresse und Applikation neu geladen werden!

Auch sind alle Einstellungen im Webbrowser wie z.B. E-Mail Adressen etc. auf

Standardeinstellungen zurückgesetzt. Daher vorab die eingetragenen Adressen etc. notieren.

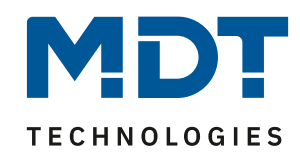

## **Update IP-Router, IP-Interface und VC Easy**

In diesen Beispielen wird erläutert wie man den IP Router, das IP Interface oder das VC Easy updatet.

Folgendes Vorgehen wird für das Update empfohlen:

Das Webinterface muss im Browser geöffnet werden.
 Dazu wird die IP Adresse des Gerätes mit dem Port in die Adresszeile des Browsers eingetragen.

z.B.: http://192.168.1.234:8080 für die IP-Adresse 192.168.1.234 und den http-Port 8080

 Als erstes erscheint eine Webseite mit Passwortabfrage. Das Passwortfeld bleibt leer wenn die zweite Applikation noch nicht aufgespielt wurde.
 Wenn die zweite Applikation aufgespielt wurde ist das Passwort standardmäßig admin.

| technologie     | S                                   |  |
|-----------------|-------------------------------------|--|
| Device Info     | You have to login to see this page! |  |
| Prog. Mode      | Password                            |  |
| Email           | Login                               |  |
| Time            |                                     |  |
| Firmware Update |                                     |  |

Info: Es kann dazu kommen dass der Webzugang gesperrt ist.

## Interface locked

Das kann durch die Secure Funktion oder Einstellungen in der zweiten Applikation hervorgerufen werden. Hier muss dann zuerst das Webinterface in den Parametern freigeben werden oder das Gerät neugestartet werden, je nach Parametereinstellungen.

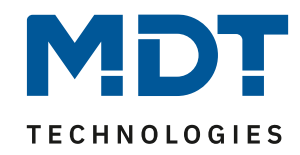

3. In der "Device Info" kann die aktuelle SW Version eingesehen werden:

| <b>MD</b><br>technologies | 6                                                                              |                                                                                                    |
|---------------------------|--------------------------------------------------------------------------------|----------------------------------------------------------------------------------------------------|
| Device Info               | Device Info                                                                    |                                                                                                    |
| Prog. Mode                | Device is currently r                                                          | running in normal mode.                                                                                          |
| Email                     | Status:<br>DHCP:<br>IP Address:                                                | Off<br>192.168.1.234                                                                                             |
| Time                      | Subnet Mask:<br>Gateway:                                                       | 255.255.255.0<br>192.168.1.3                                                                                     |
| Firmware Update           | DNS:<br>Http Port:<br>MAC Address:                                             | 0.0.0<br>8080<br>CC-1B-E0-80-04-7A                                                                               |
|                           | Hostname:<br>Description:<br>UDN:<br>Application SW vers<br>Bootloader SW vers | KNX-IPIF-80047A<br>MDT KNX IP Interface<br>uuid:474f2a3a-025a-2c49-4a51-cc1be080047a<br>sion: 1.0.9<br>sion: 2.0 |

4. Jetzt kann auf der MDT Homepage unter Downloads geschaut werden ob ein Update verfügbar ist. Sollte ein Update verfügbar sein kann die Hex-Datei mit der rechten Maustaste angeklickt werden und an einem von ihnen gewünschten Ort gespeichert werden:

| Broduktdatonbankon Systemsoräter                      | Carlo | Info | Version | ETC 2 | ETC 4 | ETCA | History              |                          |           |
|-------------------------------------------------------|-------|------|---------|-------|-------|------|----------------------|--------------------------|-----------|
| Produktuatenbanken systemgerate.                      | Serie | mio  | version | EISS  | EI34  | EISD | nistory              |                          |           |
| MDT Linienkoppler                                     | .01   |      | V1.1    | vd4   | prod  | prod |                      |                          |           |
| MDT Linienkoppler                                     | .02   |      | V3.0    |       | prod  | prod |                      |                          |           |
| MDT IP Interface                                      | .01   |      | V1.0    | vd2   | prod  | prod |                      |                          |           |
| MDT IP Interface/IP Router                            | .02   |      | V1.1b   |       | prod  | prod | pdf                  |                          |           |
| MDT IP Interface/IP Router mit Email Funktion         | .02   |      | V1.0c   |       | prod  | prod | pdf                  |                          |           |
| MDT IP Interface Firmwareupdate                       | .02   |      | V1.012  |       | hex   | her  | odf                  |                          |           |
| MDT IP Router Firmwareupdate                          | .02   |      | V1.012  |       | hex   | he   | Link in neue         | m <u>T</u> ab öffnen     |           |
| MDT Logikmodul                                        | .01   |      | V1.1    | vd4   | prod  | pro  | Link in neue         | m <u>F</u> enster öffnen |           |
|                                                       |       |      |         |       |       |      | Link in neue         | m privaten Fenste        | er öffnen |
| Produktdatenbanken Regler/Sensoren:                   | Serie | Info | Version | ETS 3 | ETS 4 | ET   |                      | <u>P</u>                 |           |
| MDT Raumtemperaturregler 1-fach Aufputz               | .01   |      | V1.4    | vd4   | prod  | pro  | Lesezeichen          | für diesen Link hi       | nzufügen  |
|                                                       |       |      |         |       |       |      | Ziel speiche         | rn unter                 | N         |
| Produktdatenbanken Wettersensoren:                    | Serie | Info | Version | ETS 3 | ETS 4 | ET   | Link in Pock         | et speichern             | 63        |
| MDT Sonnensensor                                      | .01   |      | V1.1    | vd4   | prod  | pro  | Link-Adross          | a konieren               |           |
|                                                       |       |      |         |       |       |      | Lin <u>k</u> -Adress | e kopieren               |           |
| Produktdatenbanken Präsenzmelder:                     | Serie | Info | Version | ETS 3 | ETS 4 | ET   | Google- <u>S</u> ucl | he nach "hex"            |           |
| MDT Präsenzmelder alte Serie PM360                    |       |      | V2.3    | vd4   | prod  | pre  | Link an Gerä         | t senden (X)             | >         |
| MDT Präsenzmelder P360 Serie .01                      | .01   |      | V2.4    | vd4   | prod  | pre  |                      |                          |           |
|                                                       |       |      |         |       |       |      | Element unt          | ersuchen (Q)             |           |
| Description of the second second second second second | Casta | 1    | Manalan | ETC 3 | ETC A | ETCE | 1 Cateronia          |                          |           |

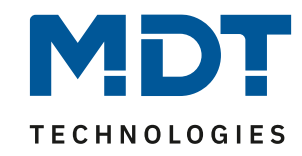

5. Das Update kann unter "Firmware Update" im Webinterface gestartet werden. Um in den Update Modus zu gelangen müssen die Programmiertaste und die Funktionstaste nacheinander kurz betätigt werden und anschließend der "refresh" Button gedrückt werden:

|                 | To begin the update procedure an authorization is required. Set program mode active and after that give a short key press to the function button. |
|-----------------|----------------------------------------------------------------------------------------------------|
| Device Info     | Program Mode Function Button                                                                                                    |
| Prog. Mode      | Status: normal operation                                                                                                    |
| Email           | refresh                                                                                                    |
| Time            |                                                                                                    |
| Firmware Update |                                                                                                    |

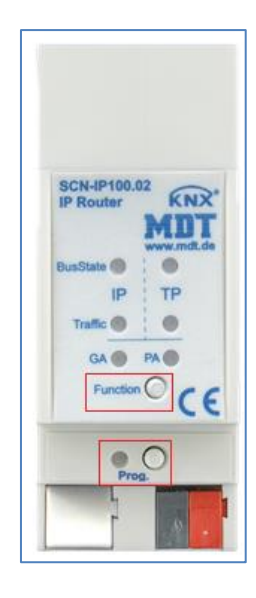

6. Im Anschluss wird der "request update" Button betätigt um in den Boot Mode zu gelangen:

| Device Info     | Requesting an update sets the device to boot mode and suspends KNX-IP communication. |
|-----------------|--------------------------------------------------------------------------------------|
| Prog. Mode      | Otherwise the device will log out automatically after 10 minutes.                    |
| Email           | Device Mode: update authorized Timeout: 9 min                                        |
| Time            | Please press button below to continue.                                               |
| Firmware Update | request update                                                                       |
|                 |                                                                                      |

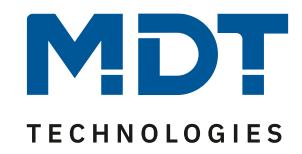

7. Sollten sie nicht automatisch weitergeleitet werden bitte auf den **please click here** Button drücken:

| Device Info     | Status: restarting                                       |
|-----------------|----------------------------------------------------------|
| Prog. Mode      | If site doesn't refresh automatically: please click here |
| Email           |                                                          |
| Time            |                                                          |
| Firmware Update |                                                          |

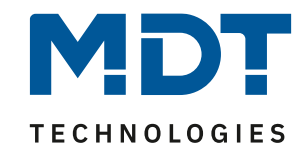

8. Im Boot Modus wird durch Drücken des "Durchsuchen…" Buttons die neue Firmware ausgewählt:

|           | To initiate a firmware update please select a valid file in hex-format below.<br>Otherwise the device will log out automatically after 10 minutes. |
|-----------|----------------------------------------------------------------------------------------------------|
| BOOT MODE | Status: update autionized<br>Select update file:<br>Durchsuchen Keine Datei ausgewählt.                                                            |
|           | Abort                                                                                                    |

| Name                                      | Änderungsdatum   | Тур       | Größe         |
|-------------------------------------------|------------------|-----------|---------------|
| fwu_mdt_ip_interface_V1_0_12.hex          | 24.09.2019 14:40 | HEX-Datei | 662 KB        |
|                                           |                  |           |               |
|                                           |                  |           |               |
|                                           |                  |           |               |
|                                           |                  |           |               |
|                                           |                  |           |               |
|                                           |                  |           |               |
|                                           |                  |           |               |
|                                           |                  |           |               |
|                                           |                  |           |               |
|                                           |                  |           |               |
|                                           |                  |           |               |
|                                           |                  |           |               |
| ateiname: fwu_mdt_ip_interface_V1_0_9.hex |                  | ~ Alle    | Dateien (*.*) |
|                                           |                  |           | Öffnen A      |

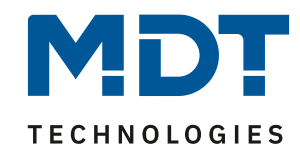

9. Wenn die Datei ausgewählt wurde kann durch Drücken des "Upload" Buttons das Update gestartet werden. Der Update-Fortschritt wird durch das Laden des Browsers angezeigt:

|           | To initiate a firmware update please select a valid file in hex-format below.<br>Otherwise the device will log out automatically after 10 minutes. |  |  |
|-----------|----------------------------------------------------------------------------------------------------|--|--|
|           | Status: update authorized                                                                                                    |  |  |
| BOOT MODE | Select update file:<br>Durchsuchen fwu_mdt_ip_router_V1_0_12.hex                                                                                   |  |  |
|           | Upload                                                                                                    |  |  |
|           | Abort                                                                                                    |  |  |

10. Nach erfolgreichem Update wird der Browser automatisch neu geladen. Sollte das nicht automatisch passieren, bitte auf den **please click here** Button drücken:

| BOOT MODE   | Status: restarting                                       |
|-------------|----------------------------------------------------------|
| Device Info | Report Log: Update successful                            |
|             | Please wait                                              |
|             | If site doesn't refresh automatically: please click here |
|             |                                                          |

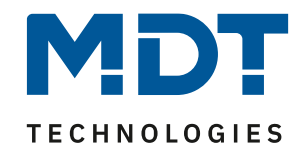

11. Nach erfolgreichem Update wird die neue Firmware Version unter "Device Info" angezeigt:

| technologies    |                                                                                    |                                                                                                    |  |  |
|-----------------|------------------------------------------------------------------------------------|----------------------------------------------------------------------------------------------------|--|--|
| Device Info     | Device Info                                                                        |                                                                                                    |  |  |
| Prog. Mode      | Device is currently running in normal mode.                                        |                                                                                                    |  |  |
| Email           | DHCP:<br>IP Address:                                                               | Off<br>192.168.1.234                                                                                        |  |  |
| Time            | Subnet Mask:<br>Gateway:                                                           | 255.255.255.0<br>192.168.1.3                                                                                |  |  |
| Firmware Update | DNS:<br>Http Port:<br>MAC Address:                                                 | 0.0.0.0<br>8080<br>CC-1B-E0-80-04-7A                                                                        |  |  |
|                 | Hostname:<br>Description:<br>UDN:<br>Application SW versio<br>Bootloader SW versio | KNX-IPIF-80047A<br>MDT KNX IP Interface<br>uuid:474f2a3a-025a-2c49-4a51-cc1be080047a<br>n: 1.0.12<br>n: 2.0 |  |  |